## Do you know how to report content?

If you see something that's not following Instagram's Community Guidelines (e.g. nudity or self-harm), you can report it from within the app or on instagram.com.

- Tap ••• (iOS) or (Android) above the post
- Tap **Report**
- Follow the on-screen instructions

If you want to report someone that is impersonating you or someone you know, you can do that from within the Instagram app or on instagram.com.

- Tap ••• (iOS) or (Android) in the top right of the profile
- Tap Report
- Follow the on-screen instructions

# Do you know who your followers are?

If you have a public account, anyone can follow you and see your posts. If you have a private account, you have to approve every request to follow you and people will only be able to see your photos or videos if you approve them as a follower.

If your account is set to private, you can remove people from your followers list:

- Go to your profile
- Tap **Followers** at the top of the screen
- Tap ••• (iPhone) or : (Android) to the right of the follower you'd like to remove, then select **Remove**

You can also block someone to stop them following you. (See: Do you know how to block someone?)

Instagram has a simple privacy setting: you either share your posts with anyone (a public account) or only share with people whom you have approved to follow you (a private account).

To set your account to private:

- Go to your profile, then tap  $\equiv$
- Tap Settings

Jh.

- Tap Privacy > Account Privacy
- Tap next to **Private Account** to make your account private

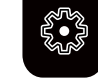

#### Do you know about Instagram's anti-bullying features?

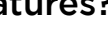

#### Restrict

Sometimes blocking or reporting someone doesn't feel right. Restrict empowers you to quietly protect your account from unwanted interactions.

You can Restrict by:

- Swiping left on a comment
- Using the **Privacy** tab in **Settings**
- Selecting the three dots on the user's profile

Once you have Restricted a user, their comments on your posts will only be visible to them. You can view their comments by tapping "See Comment", then approving, deleting, or ignoring them.

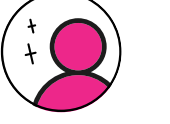

You will not receive their notifications and direct messages will go to Message Requests. If you read their messages, the Restricted user will not be able to see your online status or read receipts.

#### **Encouraging Positive Interactions**

This feature notifies you if you've written a comment that may be considered offensive. It gives you the chance to reflect and remove the comment before the recipient receives it.

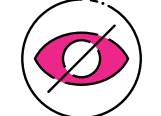

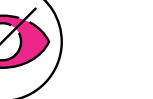

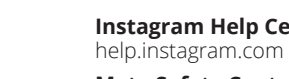

Meta Safety Center: about.meta.com/safety

UK Safer Internet Centre: saferinternet.org.uk

This leaflet was created by SWGfL as part of the UK Safer Internet Centre in collaboration with Instagram. Pick up a copy of this checklist along with other online safety materials on the SWGfL Store: swgflstore.com

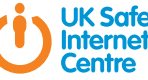

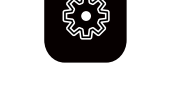

## Other safety features

Instagram's Community Hub is a central point of brilliant advice, guides for parents and young people, as well as privacy checks. https://about.instagram.com/community https://about.instagram.com/safety https://help.instagram.com/299484113584685?ref=ig about https://about.instagram.com/community/anti-bullying

#### Useful resources

Instagram Help Center:

**Report Harmful Content:** reportharmfulcontent.com

SWGfL: swgfl.org.uk

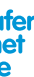

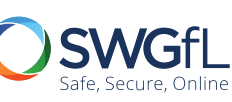

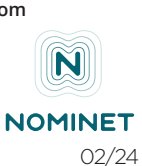

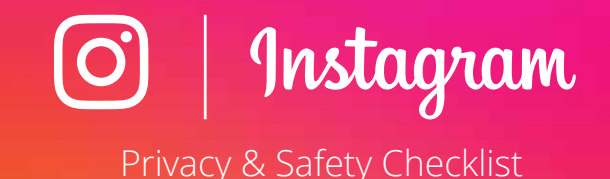

### Do you know how to share with a direct group of your followers?

With Instagram Direct, you can send messages, photos and videos to a select group of people. Messages won't appear in Feed, Search or your profile. Posts sent through Instagram Direct can't be shared through Instagram to other sites (like Facebook or Twitter) and won't appear on hashtag or location pages.

To send a message using Instagram Direct:

- Tap  $\checkmark$  in the top right or swipe left from anywhere in **Feed**
- Tap the button located in the top right of the screen
- Select people you'd like to send a message to, then tap **create chat**
- Type a message. You can also tap to take and send a disappearing photo or video, or to select a photo or video from your library
- Tap Send

To message someone you follow, you can also go to their profile and tap **Message.** 

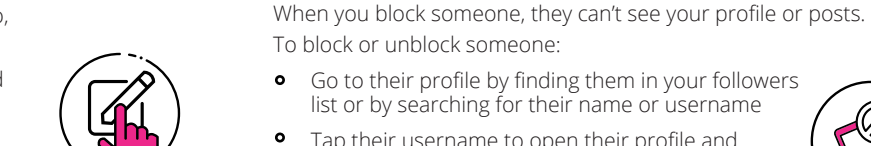

• Tap their username to open their profile and then Tap ••• (iOS) or • (Android) in the top right hand corner

Alternatively you can also share a post or story

• To share a story with close friends, create the story

• To share a post with Close Friends, create your post

• To chose or edit your close friends list go to **Settings and** 

**Privacy**, located at the top Right of your profile, scroll down

Do you know how to block someone?

and then click **Close Friends** at the bottom

and then select - Audience - Close Friends

to **Close Friends** and then select/deselect

with a selected close friends list.

Tap Block User

To unblock someone, follow the steps above and then tap **Unblock User.** 

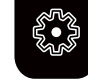

#### Do you know how to delete or report comments?

You can delete comments you've made, including photo or video captions, and comments that other people have left on your posts. You can also report comments you see on any post as being abusive or spam/scam.

- Tap Q below the post or tap any comment.
- Swipe left over the comment (iPhone) or tap and hold the comment (Android) you'd like to delete.
- Choose if you want to **Delete Comment (bin)** or Delete Comment and Report Abuse (!).

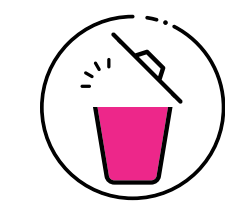

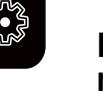

You can also choose to hide comments that may contain offensive words, phrases or emojis as well as unwanted message requests by turning on the following settings:

#### Hide comments and message requests

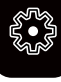

- Go to your profile, then tap  $\equiv$  then click **Settings**
- Go to **How others can interact with you** on the left
- Click on **Hidden words**, and then you can:
  - Click **m** next to **Hide comments** to turn it off
- Click next to Advanced comment filtering to turn it on
- Click next to **Hide message requests** to turn it on

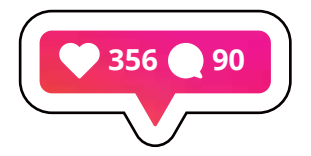

#### Do you know how to delete vour account?

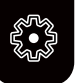

When you delete your account, your profile, photos, videos, comments, likes and followers will be permanently removed. If you'd just like to take a break, you can temporarily disable your account instead.

To temporarily disable your account:

- Log into instagram.com from a computer
- Click your username in the top right and then click **Edit Profile**
- Click **Temporarily disable my account** in the bottom right

To permanently delete your account:

- Go to instagram.com/accounts/remove/request/permanent/ If you're not logged into Instagram on the web, you'll be asked to log in first. You can't delete your account from within the Instagram app
- Select an option from the drop-down menu next to **Why are** you deleting your account? and re-enter your password
- Select **Permanently delete my account**